## 桃園市中壢區青埔國民小學生課外社團報名網站 操作說明

| <ol> <li>由【青埔國小網頁<u>http://www.cpps.tyc.edu.tw/】左側【社團報名</u>連結進入或掃描<br/>下圖QR code至社團網站</li> <li>「「」」」」」」」」」」」」」」」」」」」」」」」」」」」」」」」」」」」</li></ol>                                                                                                    |                                                                                                    |
|----------------------------------------------------------------------------------------------------|----------------------------------------------------------------------------------------------------|
| 2     ####     ####     ####       量新公告     2024-06-15     ([至前次]1199年度二十年第第日]299年 [1560月<br>(1月769)       2024-06-15     ([至前次]1199年度二十年第第日]299年 [1560月<br>(1月769)       2024-06-15     ([至前次]1199年度二十年第第日]299年 [1560月<br>(1月89日)       2024-06-15     ([至前次]1199年度二十年第第日]299年 [1560月<br>(1月89日)       2024-06-15     ([至前次]1199年度二十年第第日]299年 [1560月<br>(1月89日)       2024-06-15     ([至前次]1199年度二十年第第日]299年 [1560月<br>(1月89日)       2024-06-15     ([至前次]1199年度二十年第第日]299年 [1560月<br>(1月89日)       2024-06-15     ([至前次]1199年度二十年第二日)2014       2024-06-15     ([至前次]1199年度二十年第二日)2014       3     1 | 帳號:(例)A123456789 密碼:(例)A123456789 密碼:(例)A123456789 〇〇〇〇〇〇〇〇〇〇〇〇〇〇〇〇〇〇〇〇〇〇〇〇〇〇〇〇〇〇〇〇〇〇                                                                                                    |
| 點選※【重要公告】114年度暑期社團<br>報名注意事項,報名前,請務必詳細閱<br>讀,報名便代表同意相關規定                                                                                                    | 股新公告         公告日期         公告目期         公告目期         公告目期         公告目期         公告目期         205502-12         (「日子公告】1150年16月1日日日日日日日日日日日日日日日日日日日日日日日日日日日日日日日日日日日                                                                                                    |
| 5. 點迭 【我要報名】 切探貝面<br>按下114年度暑期社團報名右側<br>的【前往】以進入報名頁面                                                                                                    | 桃園市中堰區青埔國民小學 課後社團報名系統<br>●新治2 RER66 智名版記: RER87 RERE12 CLARACE 2<br>(活動報名)<br>1145度是限性服務 ()<br>1145度是限性服務 ()<br>1145度是限性服務 ()                                                                                                    |
| 6. 請先輸入家長的聯絡電話 7. 請瀏覽各社團詳細資訊(暑期社團全數放在星期一列表),確認欲報名的社團後,點選左側<br>【確定報名】                                                                                                    | 空 (1) (1) (1) (1) (1) (1) (1) (1) (1) (1)                                                                                                    |
| 8. 報名完成後系統會提示【已報名完成】,<br>請點選【確定】                                                                                                    | <sup>2</sup> ecampus.com.tw 顯示<br>已報名完成<br>● ● ● ● ● ● ● ● ● ● ● ● ● ● ● ● ● ● ●                                                                                                     |
| 9. 完成報名後,可至左上角<br>【報名追蹤】選擇社團可查詢報名狀況<br>10. 如欲取消,於報名期限內請點選右側<br>【取消報名】                                                                                                    | KQ面中中畑區青埔國民小學 課後學習報名暨裁資系統     N4- 第2- 約2-1-1-2     N4- 第2- 約2-1-2     N4- 第2- 1-2     N4- 第2- 1-2     N4- 第2- 1-2     N4- 第2- 1-2     N4- 1-2     N4- 1-2     N4- 1-2     N4- 1-2     N4- 1-2     N4- 1-2     N4- 1-2     N4- 1-2     N4- 1-2     N4- 1-2     N4- 1-2     N4- 1-2     N4- 1-2     N4- 1-2     N4- 1     N4- 1     N4- 1 |